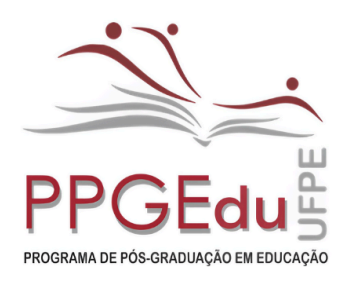

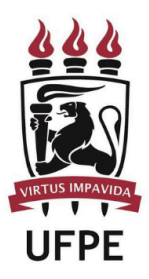

Mestrado e Doutorado

### PROCEDIMENTOS PÓS-DEFESA E SOLICITAÇÃO DE DIPLOMA

Atenção: esse manual é aplicável apenas para discentes que defenderam a partir de 01/06/2021, caso não seja o seu caso, por favor, acesse o seguinte documento (Instruções para solicitação de diploma 1º VIA).

### 1. Solicitação da autorização de depósito definitivo:

1.1 Após a aprovação da defesa, o discente deve realizar todas as correções solicitadas pela banca examinadora, realizadas as correções, o concluinte deve enviar a autorização de depósito definitivo (modelo está logo abaixo deste arquivo, no banner de "MANUAIS") para o e-mail posdefesa.ppgedu@ufpe.br com o assunto "Autorização para Depósito definitivo de [NOME] ".

1.2 O servidor responsável, irá retornar para o discente sua Ata de Defesa e Folha de Aprovação assinadas pelo SIPAC em até 5 dias úteis.

1.3 O discente deve estar atento ao prazo para realização do depósito definitivo, pois decorrido um ano da sua defesa, será necessária a abertura de processo via SIPAC para a autorização do depósito, conforme informado no Ofício Eletrônico Nº 27/2022 - PROPG.

### 2. Procedimentos Pós-defesa no sigaa:

Abaixo seguem os passos dos novos procedimentos de pós-defesa:

| PORTAL DO COORD                          | амирон Snieto > Асомичаниямо роз иносарималоз ниба ранкан ра ТараЮрзаническо                                                                                                    |
|------------------------------------------|----------------------------------------------------------------------------------------------------|
| M<br>D<br>Pro                            | atola<br>Internet Constructuo Da Pols Ginaculacad en Actantistikacad - COSA<br>Guera Administratula - MESTINAD - MESTINACO<br>Silver ROCINUEDO                                                |
| Caro Coordenador,                        |                                                                                                    |
| Abaixo são listados<br>viscê pode acompa | os pocedimentos malizados a pastir da delesa da Disertação até a homologação da diploma do discernie.<br>Nar a nituação de cada um deles e, quando necesadaio, realtzar as devidas operações. |
| <b>1</b> °                               | Conocutação de atriveace de defesa.<br>Valo ná registro de ata de defesa ou o alano não defendeu sua teneráticontação.                                                                        |
| 2°                                       | Subvisión de vehisio final corregion de Dissertação<br>Iniconstario a consolisação de advisitada de distina.                                                                                  |
| 3°                                       | Amerovição da versão final, comisida da Desdetrição<br>Recessário a submissão da versão final.                                                                                                |
| 4°                                       | Souomicko da Ficha Catalogoarinea.<br>Aguardando solicitação da ficha catalográfica pelo aluno.                                                                                               |
| 5°                                       | Resourcesido pa versido mune, contractas pa Dessentração com Fichia CatraLognamica.<br>Aguardando ressultamissão do trabalho com a ficha catalográfica para revisão do orientador.            |
| 6°                                       | APRIONIÇÃO DA VERSÃO FINAL CORRIGIDA DA DESERTIRÇÃO COM FICHA CATALOGRAFICA<br>Aguandando ressultamentado do instatuño com a ficha catalográfica para revisião do orientador.                 |
| 7°                                       | Аззнитива со телно се интоперска се ливисиска<br>Aguardando assinanza do termo de autorzação pelo akno.                                                                                       |
| 8°                                       | Recessento oa vensão final, PELA coondenação<br>Jaconsário a aproxigila da vensão tixal com ticha catalográfica pelo orientador.                                                              |
| 9°                                       | VALISAR DOCUMENTOS DIBAILATÓRIOS<br>heccessário a acceleratura do termo de publicação pelo altero.                                                                                            |
| <b>10°</b>                               | Soucitação de honologação do diploma                                                                                                    |

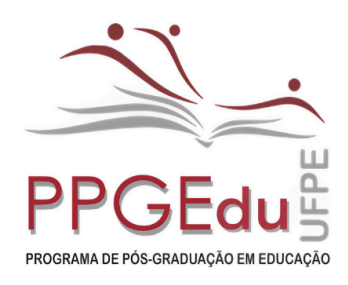

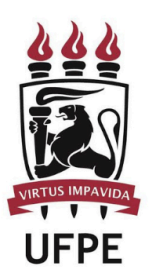

Mestrado e Doutorado

### 2.1 Consolidação da Atividade de Defesa (etapa realizada pela secretaria):

A consolidação é realizada pela secretária, após a aprovação do discente na Atividade de defesa de dissertação/tese.

**2.2 Submissão da versão final corrigida da Dissertação/Tese (etapa realizada pelo discente):** Ao acessar o SIGAA, no endereço <u>https://sigaa.ufpe.br/sigaa/</u> selecione a opção Módulos, conforme imagem abaixo:

| UFPE - SIGAA - Sistema Integrado de Gestão de Atividades Acadêmicas                                                                         | At A   Ajuda?   Tempo de Sessão: 00:20 SAIR                                              |
|----------------------------------------------------------------------------------------------------|------------------------------------------------------------------------------------------|
| Semestre atual: 2021.1 9 Hódulos<br>COORDENACAO DO MESTRADO PROFISSIONAL EM ENSINO DE HISTORIA (11.51.39)                                   | 🖞 Caixa Postal 🏷 Abrir Chamado<br>te 🍕 Alterar senha                                     |
| 🙀 Ensino 🔌 Ações Associadas 🎡 Outros                                                                                                    |                                                                                          |
| Não há notícias cadastradas.                                                                                                    | Mensagens<br>Atualizar Foto e Perfil<br>Meus Dados Pessoais                              |
| Turmas do Semestre                                                                                                    |                                                                                          |
| Nenhuma turma neste semestre                                                                                                    | Acase Eiterne                                                                            |
| Communicates Vientuals our participa anual area                                                                                             |                                                                                          |
| MINHAS ATTVIDADES                                                                                                    | Conumbase Virtual                                                                        |
| Não há atividades cadastradas para os próximos 15 dias ou decorridos 7 dias.                                                                | Regulamento dos Cursos de Pós-Graduação                                                  |
| FORUM DE CURSOS                                                                                                    | Dados Institucionais                                                                     |
| Caro Aluno, este fórum é destinado para discussões relacionadas ao seu curso. Todos os alunos do curso e<br>a coordenação tem acesso a ele. | Curso: ENSINO DE HISTÓRIA - MESTRADO<br>(PROFHISTÓRIA)/CMPEH - RECIFE<br>Nível: MESTRADO |
| Nenhum item foi encontrado                                                                                                    | Status: DEFENDIDO<br>E-Mail: sighomo@ufpe.br                                             |

Na página seguinte acesse Portal do Discente:

| P                         | AULA                          |                                       | Ser                            | nestre atual: 2021.1           | 🞯 Módulos                      | 付 Caixa Postal                  | 🍃 Abrir Chamade             |
|---------------------------|-------------------------------|---------------------------------------|--------------------------------|--------------------------------|--------------------------------|---------------------------------|-----------------------------|
|                           |                               |                                       | Móduk                          | os do SIGAA                    |                                |                                 |                             |
| MENU PRINCI               | PAL                           |                                       |                                |                                | PORTAIS                        |                                 |                             |
| 1                         |                               |                                       | 2                              | Z                              | 2                              | 8                               | 8                           |
| Infantil                  |                               | Médio                                 | Técnico                        | Técnico Integrado              | Portal do Docente              | Portal do Discente              | Portal Coord.<br>Lato Sensu |
|                           | -                             | i i i i i i i i i i i i i i i i i i i |                                | 14                             | 8                              | 8                               | 2                           |
| Graduação                 |                               | Stricto Sensu                         | Formação<br>Complementar       | Ações Acadêmicas<br>Integradas | Portal Coord.<br>Stricto Sensu | Portal Coord.<br>Graduação      | Portal Coord. Polo          |
|                           | -                             |                                       | 7                              | 4                              | 2                              | 2                               | 8                           |
| no a Distância            |                               | Extensão                              | Monitoria                      | Assistência ao<br>Estudante    | Portal do Tutor                | Portal do Professor<br>Mediador | CPDI                        |
| 2                         | 356                           | 2                                     | 4                              |                                | 2                              | 6                               | <b>5</b> /                  |
| Ouvidoria                 | Ambientes Virtuais            | Produção<br>Intelectual               | Biblioteca                     | Diplomas                       | Portal da Reitoria             | Relatórios de<br>Gestão         | Portal do<br>Concedente de  |
|                           | 3                             | C                                     | 6                              |                                | <b>@</b>                       | 28                              | cariba.                     |
| ral de Estágios           | Residências em<br>Saúde       | Processo Seletivo                     | NEE                            | Avaliação<br>Institucional     | Portal Coord.<br>Ensino Rede   | Portal do Familiar              |                             |
| 0                         |                               | 6                                     | IMD                            | 4                              |                                |                                 |                             |
| ninistração do<br>Sistema | Prog. de Atual.<br>Pedagógica | Relações<br>Internacionais            | Instituto Metrópole<br>Digital | Ensino em Rede                 |                                |                                 |                             |
| OUTROS SIST               | EMAS                          |                                       |                                |                                |                                |                                 |                             |
| 1                         | 2                             | 2                                     |                                |                                |                                |                                 |                             |
| dministrativo             | Recursos Humanos              | SIGAdmin                              |                                |                                |                                |                                 |                             |

Centro de Educação - Av. da Arquitetura, s/n, Cidade Universitária, Recife-PE/BR CEP: 50.740-550. Fone: (81) 2126-3097 (Whatsapp) / 2126-3098 - <u>www.ufpe.br/ppgedu</u>

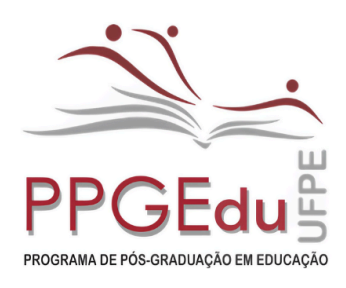

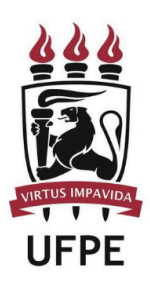

Mestrado e Doutorado

### A tela abaixo será exibida:

| RDENACAO DO MESTRADO PROFISSION | IAL EM ENS | INO DE HISTORIA (11.51.39)                 |       | C Menu Discente |            | lterar senha          |                     |
|---------------------------------|------------|--------------------------------------------|-------|-----------------|------------|-----------------------|---------------------|
| and the second second second    |            |                                            |       |                 | (4)        |                       |                     |
| Consultar Minhas Notas          | outros     |                                            |       |                 |            |                       |                     |
| Emitir Atestado de Matrícula    |            |                                            |       |                 |            | Mens                  | agens               |
| Emitir Histórico                |            |                                            |       |                 |            | And the second second | Des Ell             |
| Emitir Declaração de Vinculo    |            |                                            |       |                 |            | Atualizar roto e      | Permi               |
|                                 | _          |                                            |       |                 |            | Meus Dados Per        | ssoais              |
| Alunos Aptos a Colar Grau       |            |                                            |       |                 |            |                       |                     |
| Matrícula On-Line               | *          |                                            |       |                 |            |                       |                     |
| Cancelar Matrícula em Component | 85 .       |                                            |       |                 |            |                       |                     |
| Trancamento de Vinculo          | * abu      | ma turna casta comastra                    |       |                 | _          |                       |                     |
| Produções Acadêmicas            | .0         | Acompanhar Procedimentos anós Defesa       | Vertu | mas anteriores  | 0          | Do Fórum              | Acesso Externo      |
|                                 | 12         | Submeter Teses/Dissertances                |       |                 |            | de                    | Periodicos          |
| Atividades de Campo             |            | Termo de Autorização                       |       |                 | <u> </u>   | CORSO                 | CAPES               |
| Calandária Aradômira            | -          |                                            |       |                 |            |                       | 11                  |
| Calendario Academico            |            |                                            |       |                 |            | 5                     |                     |
| Consultas Gerais                | ,          |                                            |       |                 |            | Comunida              | ede Wrtuel          |
| Não há atividades i             | adastrada  | s para os próximos 15 dias ou decorridos : | dias. |                 | Regula     | mento dos Curs        | os de Pós-Graduação |
|                                 |            |                                            |       |                 |            |                       |                     |
| ORUM DE CURSOS                  |            |                                            |       |                 |            | Dados Inst            | itucionais          |
|                                 |            |                                            |       |                 | Matricula: |                       |                     |

No menu Ensino, e em seguida "Produções Acadêmicas", selecione a opção "submeter Teses e Dissertações", onde será adicionado o arquivo da versão corrigida após a defesa.

A tela abaixo será exibida:

| UFPE - SIGAA - Sistema Integrado de Gestão de Atividades Acadêmicas                                                                                                    | A+ A- Aiuda? Tempo de Sessão: 00:24 SAIR                                    |
|----------------------------------------------------------------------------------------------------|-----------------------------------------------------------------------------|
| PAULA Semestre atual: 2021.1<br>COORDENACAO DO MESTRADO PROFISSIONAL EM ENSINO DE HISTORIA (11.51.39)                                                                                                    | 🎯 Hódulos 🚯 Caixa Postal 🏷 Abrir Chamado<br>🛫 Henu Discente 🌹 Alterar senha |
| Portal do Discente > Lista de Revisões e Correções da Tese                                                                                                    |                                                                             |
| Caro Discente,<br>Utilize o formulário abaixo para enviar revisões de sua Tese para revisão do Orientador.<br>Abaixo do formulário estão listadas as revisões anteriores sendo possivel baixar o arquivo versiona | do ou ver os detalhes da revisão.                                           |
| Controle de Revisão de T<br>Matrícula:<br>Nome:<br>PAULA<br>Curso: ENSINO DE HISTÓRIA - MESTRADO (PROFHISTÓRIA)<br>Ata de Defesa: Viena do Car                                                                    | ESE                                                                         |
| DADOS DA REVISÃO 1<br>Arquivo Corrigido <u>* Escolher arquivo</u> ersão final corrigida.pdf<br>Título da Versão: • Dissertação Mestrado corrigida                                                                 | ]₽                                                                          |
| Observação:<br>Cadastrar<br>Cadastrar<br>Cadastrar<br>Cancelar                                                                                                    | ∠ Z                                                                         |

Neste formulário, selecione o arquivo com a Tese ou Dissertação corrigida na opção "Escolher arquivo", em seguida dê um Título a esta nova versão. Ao final do campo Observação clique em "Cadastrar". Após este envio o trabalho ficará pendente de avaliação do orientador, podendo ser Retornado para Adequação ou Aprovado.

Se for retornado para adequação, deverão ser realizadas as correções necessárias e repetidos os passos acima até sua aprovação.

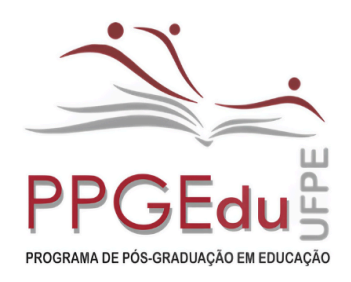

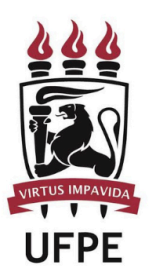

Mestrado e Doutorado

### 2.3 Aprovação da Versão Final Corrigida da Dissertação/Tese (etapa realizada pelo orientador)

Ao acessar o SIGAA, no portal de módulos (caso apareça) clique no ícone "Portal do Docente Stricto Sensu".

|                             | Módulos do SIGAA              |                                 |                                |                                |                                |                                      |                                  |  |  |  |  |
|-----------------------------|-------------------------------|---------------------------------|--------------------------------|--------------------------------|--------------------------------|--------------------------------------|----------------------------------|--|--|--|--|
| MENU PRINCI                 | IPAL                          |                                 |                                |                                | Pontate                        |                                      |                                  |  |  |  |  |
| )<br>Infantil               | Fundamental                   | Médio                           | Técnico                        | Técnico Integrado              | Rortal do Docente              | artal de Discente                    | 8<br>Portal Coord.<br>Lato Sensu |  |  |  |  |
| Graduação                   | Jato Sensu                    | Stricto Sensu                   | Formação<br>Complementar       | Ações Acadêmicas<br>Integradas | Portal Coord.<br>Stricto Sensu | Bertal Coerd.<br>Graduação           | 2<br>Portal Coord. Polo          |  |  |  |  |
| Ensino a Distância          | Pesquisa                      | 🤧<br>Extensão                   | <b>P</b><br>Monitoria          | Assistência ao<br>Estudante    | Sortal do Tutor                | 2<br>Portal do Professor<br>Mediador | CPDI                             |  |  |  |  |
| Cuvidoria                   | Ambientes Virtuais            | Produção<br>Intelectual         | Biblioteca                     | Diplomas                       | Bortal da Reitoria             | Contractorios de<br>Gestão           | Portal do<br>Concedente de       |  |  |  |  |
| Central de Estágios         | Saúde                         | C<br>Processo Seletivo          | NEE                            | Aval ação<br>Institucional     | Portal Coord.<br>Ensino Rede   | Portal do Familiar                   |                                  |  |  |  |  |
| Administração do<br>Sistema | Prog. de Atual.<br>Pedagógica | S<br>Relações<br>Internacionais | Instituto Metrópole<br>Digital | Ensino em Rede                 |                                |                                      |                                  |  |  |  |  |
| OUTROS SIST                 | EMAS                          |                                 |                                |                                |                                |                                      |                                  |  |  |  |  |
| Administrativo<br>(SIPAC)   | Recursos Humanos<br>(SIGRH)   | SIGAdmin                        |                                |                                |                                |                                      |                                  |  |  |  |  |

No portal do Docente, coloque o mouse em cima do nome "Ensino", vá em "Orientações Pós-Graduação" e clique em "Meus Orientandos".

| RLA Alterar vínculo                                 |                        |             | Semestre at       | ual: 2009.1 | 🤘 м    | ódulos    |               | 付 Caixa Postal         |                   | Abrir Chamado       |
|-----------------------------------------------------|------------------------|-------------|-------------------|-------------|--------|-----------|---------------|------------------------|-------------------|---------------------|
| EGIO DE APLICACAO (11.99)                           |                        |             |                   |             | -C H   | enu Docen | te            | 😤 Alterar senh         | a                 |                     |
| Ensino 🍶 Pesquisa 🧇 Extensão 🔹 Ações Integra        | das 🗋 (                | Convên      | ios 🔝 Bibliote    | ca 📘 Produ  | ção In | telectual | I Am          | bientes Virtuais       | Outro             | 15                  |
| Orientação Acadêmica - Graduação                    |                        |             |                   |             |        |           |               | Mahar                  |                   |                     |
| Orientações Pós-Graduação                           | • 🖻 Mi                 | eus Og      | entandos          |             |        |           |               | Plinnas                | mensagen          |                     |
| Estágios                                            | * Ar                   | alisar      | Solicitaçãos de I | datricula   |        |           |               |                        | Trocar Fot        | 0                   |
| PAP                                                 | • 🖬 Ce                 | ofirma      | r Trancamentos    |             |        |           | Edita         | ar Dados do Site       | Pessoal d         |                     |
| Turmas                                              | <ul> <li>Ba</li> </ul> | ncas        |                   |             |        |           |               |                        | Docent            | e                   |
| Projetos<br>Avaliação Institucional                 | ;                      |             |                   |             |        |           |               | Ver Agenda o           | sas Turma         | s                   |
| Lançar Faltas e Consolidar Série                    | Ch T                   | otal<br>ID* | Horário           | Alunos**    |        | Chat      |               | Sua página             | pessoal           | do SIGAA            |
| Consultas                                           |                        |             |                   |             |        |           |               |                        | _                 |                     |
| Solicitar Compra de Livros para a Biblioteca        |                        |             | 20112             | 20/20       | a      | 63        |               | Periódicos CAPES       |                   | Oficios Eletrônicos |
| Atividades de Campo                                 |                        |             |                   |             | -      | ~         |               |                        |                   |                     |
| Fórum de Cursos                                     | 80                     | / 80        | 5M34              | 30 / 30     | 9      | \$        |               | Forum Docente          |                   |                     |
| Förum Docente                                       |                        |             |                   |             |        |           |               | Regulamento d          | os Cursos         | de Graduação        |
| Declaração de Disciplinas Ministradas               |                        |             | 2M12 3M1          |             |        | 6         |               | Calenda                | irio Unive        | rsitário            |
| Planos de Docência Assistida                        | 60 /                   | 60          | 30/06/2020)       | 0/10        | 4      | Ŷ         |               | Dad                    | os Pesso          | oais                |
| Declaração de Participação em Banca de Graduação    |                        |             |                   |             |        |           | Siap          | ei<br>Hooria:          | Docente           |                     |
| 19 Local: SALA B 15 DO CE E SALA DE INGLÉS          | 12                     | 0 / 020     | 3M12 5M5          | 30 / 30     | 9      | \$        | Titul<br>Regi | lação:<br>me Trabalho: | MESTRA<br>Dedicac | DO<br>ão Exclusiva  |
| 181 - LÍNGUA ESTRANGEIRA - T8 B (ABERTA)            |                        |             |                   |             |        |           | E-m           | ailt                   |                   |                     |
| 19 Local: SALA DE INGLÊS E DO 88 CAp                | 12                     | 20          | 3M34 5M6          | 30 / 30     | 9      | Ø         |               |                        |                   |                     |
| 191 - LÍNGUA ESTRANGEIRA - T9 8 (ABERTA)            |                        |             |                   |             |        |           |               |                        |                   |                     |
| 19 Local: SALA 110 NIATE CFCH/CCSA E SALA DE INGLÊS | 12                     | 0 / 20      | 2M56 5T3          | 30 / 30     | 9      | Ø         |               |                        |                   |                     |

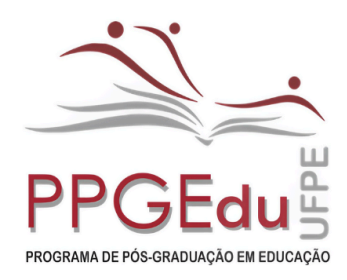

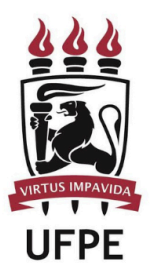

Mestrado e Doutorado

Nesta tela aparecerão todos os discentes na qual o docente realiza orientações. Haverá vários ícones de ações (junto com suas descrições) que você pode ajudar a executar várias funcionalidades.

Clique no ícone de "**Revisar Tese/Dissertação**" do orientando que defendeu e cuja tese ou dissertação deseja revisar.

| A         | Alte                  | rar vin | culo      |                    | Semestre atual: 2009.1 | Módulos            | Caixa Postal  | Abrir Chamado           |
|-----------|-----------------------|---------|-----------|--------------------|------------------------|--------------------|---------------|-------------------------|
| IO DE APL | ICACAO (11.99)        |         |           |                    |                        |                    |               |                         |
|           |                       |         |           |                    |                        | Menu Docente       | Atterar senha |                         |
| RTAL DO   | DOCENTE 3             | > OR    | IENTAÇÕES | 5 DE PÓS-GRADUAÇÃO |                        |                    |               |                         |
|           |                       |         |           |                    |                        |                    |               | 123                     |
|           |                       |         | - i Deta  | Thes do Discente   | Visualizar Historico   | Visualizar Orienta | ções Dadas    |                         |
|           | _                     | _       |           | 2 1 Solicitar B    | anca Er Revisar Tese,  | Dissertação        |               |                         |
|           |                       |         |           | u                  | STA DE ORIENTANDOS     |                    |               |                         |
|           | Status do<br>Discente |         | Discente  |                    |                        |                    |               |                         |
|           | MESTRADO              | 2       |           |                    |                        |                    |               |                         |
|           | ATIVO                 | (#1)    | 2018:     | - MARILIA          |                        |                    |               | 7 2                     |
|           | ATIVO                 | 81      | 2018      | - VERONYCA         |                        |                    |               | 2 2                     |
|           | DEFENDIDO             | 181     | 2018:     | - EDERSON          |                        |                    |               | 2 1                     |
|           | DEFENDIDO             | #1      | 2018      | - RENAN            |                        |                    | BQ            | *                       |
|           | DEFENDIDO             | 10      | 2018      | - SERGIO           |                        |                    |               | Revisar Tese/Dissertaçã |
|           |                       |         |           |                    |                        |                    | _             |                         |
|           |                       |         |           | 1.00               |                        |                    |               |                         |
|           | _                     | Disca   | inte      | LIS                | TA DE CO-ORIENTANDOS   |                    |               |                         |
|           |                       | EVISE C | inte      |                    |                        |                    |               |                         |
|           |                       |         |           |                    | Portal do Docente      |                    |               |                         |

Nesta tela serão incluídas as informações do parecer que a dissertação ou tese terá. Detalhes se encontram descritos no fundo amarelo.

Em Status, deverá ser escolhida entre as 2 situações: **Aprovado** ou **Retornado Para Adequação** de acordo com a avaliação realizada.

Em Observações poderá ser incluído algum comentário sobre o status de aprovação.

Portal do Docente > Lista de Revisões e Correções da Dissertação

| ezado(a)               | orientador(a),                                       |                                                                                               |                                                                                                    |                      |   |
|------------------------|------------------------------------------------------|-----------------------------------------------------------------------------------------------|----------------------------------------------------------------------------------------------------|----------------------|---|
| dique abi<br>teja ause | aixo se a versão final o<br>ente, escolha o status i | do Trabalho de Conclusão está com a ficha catalog<br>RETORNADO PARA ADEQUAÇÃO e explicite que | ráfica. Caso a ficha esteja presente, escolha o status Al<br>e na versão final não consta a ficha catalográfica. | PROVADA. Caso a fich | a |
| aixo do f              | formulário estão listad                              | as as revisões anteriores sendo possível baixar o a                                           | erquivo versionado ou ver os detalhes da revisão.                                                                |                      |   |
| -                      |                                                      | Controle de Revis                                                                             | ão de Dissertação                                                                                                |                      |   |
|                        | ì                                                    | Matricula:                                                                                    |                                                                                                    |                      |   |
|                        |                                                      | Nome:                                                                                         |                                                                                                    |                      |   |
|                        |                                                      | Curso: ADMINISTRAÇÃO - MESTRADO/CPGA                                                          | RECIFE - PRESENCIAL                                                                                              |                      |   |
|                        | Ata d                                                | le Defesa: Visualizar PDF                                                                     |                                                                                                    |                      |   |
| DAD                    | OS DA REVISÃO                                        |                                                                                               |                                                                                                    |                      |   |
|                        | Últim                                                | a Versão: Baixar a versão                                                                     |                                                                                                    |                      |   |
|                        | $\rightarrow$                                        | Status: * RETORNADO PARA ADEQUAÇÃO V<br>RETORNADO PARA ADEQUAÇÃO<br>APROVADA<br>bservação:    |                                                                                                    | × 2                  |   |
|                        |                                                      | Cadastrar Dee                                                                                 | Voltar Cancelar                                                                                                  |                      |   |
| _                      |                                                      | * Campos de preen                                                                             | chimento obrigatório.                                                                                            |                      |   |
|                        |                                                      | E: Ver Arquivo                                                                                | : Visualizar Detalhes                                                                                            |                      |   |
|                        |                                                      | HISTÓRICO                                                                                     | DE REVISÕES                                                                                                    |                      |   |
|                        |                                                      |                                                                                               |                                                                                                    |                      |   |
| evisão                 | Data Envio                                           | Resumo da Revisão                                                                             | Status                                                                                                    | Data Revisão         |   |

Finalizado o preenchimento, se o status for "**Aprovado**", o botão "**Cadastrar**" mudará de nome para "**Aprovar Versão**". Caso não, continuará o botão "**Cadastrar**".

| Status:     | APROVADA V                                                         |  |
|-------------|--------------------------------------------------------------------|--|
|             | Apontamentos não foram necessários. Discente aprovado com sucesso. |  |
| Observação: |                                                                    |  |
|             |                                                                    |  |

Centro de Educação - Av. da Arquitetura, s/n, Cidade Universitária, Recife-PE/BR CEP: 50.740-550. Fone: (81) 2126-3097 (Whatsapp) / 2126-3098 - <u>www.ufpe.br/ppgedu</u>

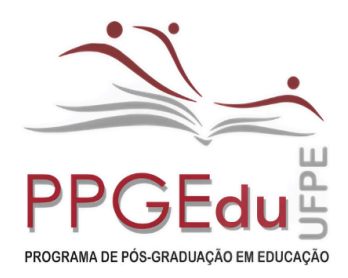

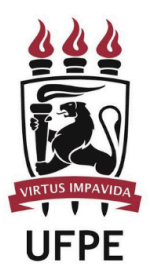

Mestrado e Doutorado

OBS: Caso o Orientador (docente) já tenha dado um parecer favorável para o discente (visualizado na parte inferior da tela, em "**Histórico de Revisões**"), essa funcionalidade só permitirá ao Gestor Stricto Sensu solicitar "**Retorno Para Adequação**". Neste caso, para o gestor não será necessário um novo parecer.

Ao finalizar o procedimento, a mensagem "**Revisão cadastrado(a) com sucesso**" será exibida na parte superior da tela.

| UFPE - SIGAA - | Sistema Integrado de Gestão de Ativida | des Acadêmica |
|----------------|----------------------------------------|---------------|
|                | Uterar vínculo                         | Semest        |
| i). Revisão ci | adastrado(a) com sucesso!              |               |

### 2.4 Solicitação da ficha catalográfica (etapa realizada pelo discente):

**Atenção:** esta etapa está habilitada apenas para quem realizou o depósito **após 23/08/2024**, depósitos realizados antes desta data, devem ser dispensadas as etapas 4,5 e 6.

Antes de tudo é preciso se cadastrar no módulo Biblioteca do SIGAA.

No Portal Discente, clique em **Biblioteca** e depois em **Cadastrar para Utilizar os Serviços** da **Biblioteca**.

| 😭 Ensino | 🍦 Pesquisa | 💖 Extensão | 🏘 Ações Associadas |   | Biblioteca | 🚨 Bolsas     | 🍓 Outros                     |   |
|----------|------------|------------|--------------------|---|------------|--------------|------------------------------|---|
|          |            |            |                    | 2 | Cadastrar  | para Utiliza | ar os Serviços da Biblioteca |   |
|          |            |            |                    |   | Serviços a | o Usuário    |                              | • |

Selecione o vínculo e crie uma senha contendo apenas **números**. Para confirmar a criação da senha da biblioteca, informe sua senha do SIGAA.

| DEFINIR SENHA DE UTILIZAÇÃO DA BIBLIOTECA                                                                           |  |  |  |  |  |
|----------------------------------------------------------------------------------------------------|--|--|--|--|--|
| Selecione um dos Vínculos Abaixo para Utilizar a Biblioteca:<br>ALUNO DE PÓS-GRADUAÇÃO (Vínculo Atual)              |  |  |  |  |  |
| Digite a senha para usar na biblioteca: •••••• (somente números)<br>Confirme a senha para usar na biblioteca: ••••• |  |  |  |  |  |
| Entre com a sua senha do sistema para validação: •••••••                                                            |  |  |  |  |  |
| Alterar Cancelar                                                                                                    |  |  |  |  |  |

Ao chegar no passo 4 dos procedimentos pós defesa (Portal do Discente - Ensino - Produções Acadêmicas - Acompanhar procedimentos após defesa), clique no link **Solicitar Ficha Catalográfica**.

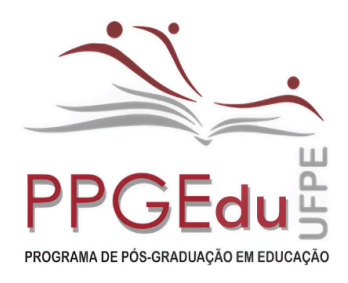

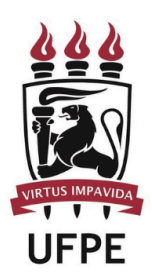

Mestrado e Doutorado

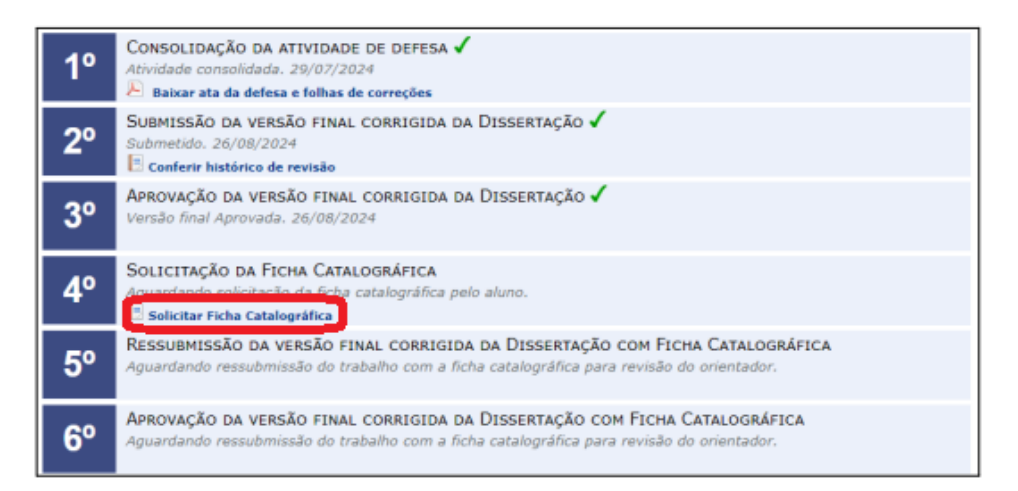

Preencha todos os campos com as informações de seu trabalho e cadastre sua solicitação.

A Biblioteca Central tem um prazo **de até 5 dias úteis** para atender a solicitação. Quando sua solicitação for atendida você receberá um e-mail de notificação. Para acessar sua ficha, acesse o SIGAA e , no Módulo do Discente, clique em Biblioteca - Serviços ao Usuário - Serviços Diretos - Ficha Catalográfica e clique na lupa.

| MINHAS SOLICITAÇÕES DE NORMALIZAÇÃO E FICHA CATALOGRÁFICA |                     |              |                                           |                        |            |  |  |
|-----------------------------------------------------------|---------------------|--------------|-------------------------------------------|------------------------|------------|--|--|
| Número                                                    | Tipo de serviço     | Tipo de obra | Biblioteca onde a solicitação se encontra | Data da<br>Solicitação | Situação   |  |  |
| 1009                                                      | Ficha Catalográfica | Monografia   | Biblioteca Setorial Campus Liberdade      | 20/09/2018             | Atendido 🔍 |  |  |
|                                                           |                     |              | Portal do Discente                        |                        |            |  |  |

# 2.5 Ressubmissão da versão final corrigida com ficha catalográfica (etapa realizada pelo discente):

Em posse do arquivo da versão final do trabalho com a ficha catalográfica, o discente deverá submetê-la para revisão do orientador, através do link Ressubmeter versão corrigida com Ficha Catalográfica, na tela de acompanhamento dos procedimentos após submissão, ou através de Portal do Discente  $\rightarrow$  Ensino  $\rightarrow$  Produções Acadêmicas  $\rightarrow$  Submeter Teses/Dissertações

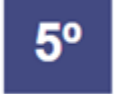

RESSUBMISSÃO DA VERSÃO FINAL CORRIGIDA DA DISSERTAÇÃO COM FICHA CATALOGRÁFICA Aguardando ressubmissão do trabalho com a ficha catalográfica para revisão do orientador.

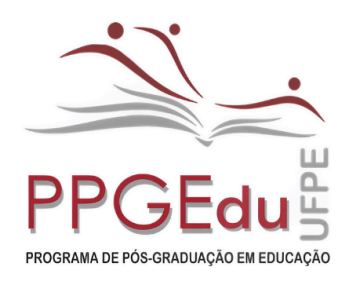

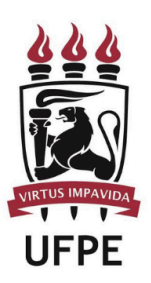

Mestrado e Doutorado

O discente deverá anexar o arquivo corrigido com a ficha catalográfica e informar um resumo da revisão enviada e, então, clicar em Cadastrar. Após o envio, o orientador deverá aprovar a versão com a ficha.

| FPB - SIGA           | A - Sistema Integrado de Ge                       | estão de Atividades Acadêmicas                       |                          | Tempo de        | Sessão: 00:59 5 |
|----------------------|---------------------------------------------------|------------------------------------------------------|--------------------------|-----------------|-----------------|
| OME DISCENTE         |                                                   | Semestre atual: 2020.1                               | 🎯 Nódulos                | 🍪 Caixa Postal  | 🍗 Abrir Cham    |
| ROGRAMA DE POS (     | (00.00.00.00)                                     |                                                      | 🗨 Menu Discente          | 👷 Alterar senha | 🥥 Ajuda         |
| PORTAL DO D          | ISCENTE > LISTA DE REVIS                          | ões e Correções da Dissertação                       |                          |                 |                 |
| Caro Discente,       |                                                   |                                                      |                          |                 |                 |
| Utilize o formulá    | irio abaixo para enviar revisões d                | e sua Dissertação para revisão do Orientador.        |                          |                 |                 |
| Abaixo do formu      | ilário estão listadas as revisões ar              | nteriores sendo possível baixar o arquivo versionado | ou ver os detalhes da re | rvisão.         |                 |
|                      |                                                   | Controle de Revisão de Dissert                       | TAÇÃO                    |                 |                 |
|                      | Matrícula: 0000                                   | 0000000                                              |                          |                 |                 |
|                      | Nome: NOM                                         | E DISCENTE                                           |                          |                 |                 |
|                      | Curso: CUR                                        | 50 MESTRADO - JOÃO PESSOA - PRESENCIAL - SIGL        | A PROGRAMA               |                 |                 |
|                      | Ata de Defesa: Visu                               | alizar PDF                                           |                          |                 |                 |
| DADOS D              | A REVISÃO 2                                       |                                                      |                          |                 |                 |
| Arqu                 | ivo Corrigido com a Ficha<br>Catalográfica: * Esc | olher arquivo Nenhum arquivo selecionado             |                          |                 |                 |
|                      | Resumo: *                                         |                                                      |                          |                 | ?               |
|                      | Observação:                                       |                                                      |                          |                 | 1               |
|                      |                                                   |                                                      |                          |                 | 2               |
|                      |                                                   | Cadastrar Cancelar                                   |                          |                 |                 |
|                      |                                                   | 📑: Ver Arquivo 🔍: Visualizar Det                     | alhes                    |                 |                 |
|                      |                                                   | HISTÓRICO DE REVISÕES                                |                          |                 |                 |
| <sup>o</sup> Revisão | Data Envio                                        | Resumo da Revisão                                    | Status                   | Data Revisão    |                 |
|                      | A 100 10000 40.00                                 |                                                      | 10000000                 |                 |                 |

### 2.6 Aprovação da versão com ficha catalográfica (etapa realizada pelo orientador):

De modo similar ao realizado na aprovação da versão final corrigida da dissertação, o orientador deverá aprovar a versão ressubmetida com a ficha catalográfica. A revisão deve ser feita através do item Revisar Tese/Dissertação, na tela de listagem das orientações (Portal do Docente  $\rightarrow$  Orientação Acadêmica – Pós Graduação  $\rightarrow$  Meus Orientandos)

Na tela de Controle de Revisão do Trabalho, o orientador pode aprovar a revisão ou retorná-la para adequação pelo discente.

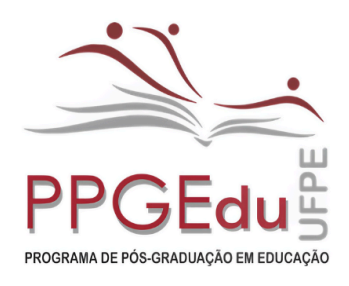

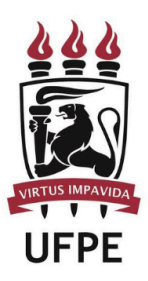

Mestrado e Doutorado

| FPB -               | SIGAA - Si                          | stema Integrado de Gestão de Ativida                                                | des Acadêmicas                                                                   |                       | Tempo de             | Sessão: 00:59    | SA   |
|---------------------|-------------------------------------|-------------------------------------------------------------------------------------|----------------------------------------------------------------------------------|-----------------------|----------------------|------------------|------|
| OME ORI             | ENTADOR Alterar                     | vínculo                                                                             |                                                                                  | 🎯 Módulos             | 🚯 Caixa Postal       | 🍗 Abrir Cha      | mad  |
| SLA - NO            | ME DEPARTAMENT                      | 0 (00.00.00.00)                                                                     |                                                                                  | Renu Docente          | 👷 Alterar senha      | 🥝 Ajuda          |      |
| Porta               | L DO DOCENT                         | e > Lista de Revisões e Correç                                                      | ões da Dissertação                                                               |                       |                      |                  |      |
| Caro Do             | ocente,                             |                                                                                     |                                                                                  |                       |                      |                  |      |
| Jtilize o<br>status | o formulário abais<br>s RETORNADO F | ko para o resultado da revisão da Disserta<br>PARA ADEQUAÇÃO e explicite quais adeo | ção do discente. Caso ainda existam alt<br>puações o discente terá que realizar. | erações/correções a   | serem realizadas pel | o discente, esco | olha |
| baixo               | do formulário est                   | ão listadas as revisões anteriores sendo p                                          | ossível baixar o arquivo versionado ou                                           | ver os detalhes da re | visão.               |                  |      |
|                     | _                                   | CONTR                                                                               | OLE DE REVISÃO DE DISSERTAÇ                                                      | λo                    | _                    | _                |      |
|                     |                                     | Matrícula: 00000000000                                                              |                                                                                  |                       |                      |                  |      |
|                     |                                     | Nome: NOME DISCENTE                                                                 |                                                                                  |                       |                      |                  |      |
|                     |                                     | Curso: CURSO MESTRADO -                                                             | JOÃO PESSOA - PRESENCIAL - SIGLA P                                               | ROGRAMA               |                      |                  |      |
|                     |                                     | Ata de Defesa: Visualizar PDF                                                       |                                                                                  |                       |                      |                  |      |
| D                   | ADOS DA REVI                        | são                                                                                 |                                                                                  |                       |                      |                  |      |
|                     |                                     | Última Versão: Baixar a versão 📑                                                    |                                                                                  |                       |                      |                  |      |
|                     |                                     | Status: * APROVADA COM FIC                                                          | HA CATALOGRÁFICA                                                                 |                       |                      |                  |      |
|                     |                                     | Observação:                                                                         |                                                                                  |                       |                      | 1                |      |
|                     |                                     |                                                                                     |                                                                                  |                       |                      |                  |      |
|                     |                                     |                                                                                     |                                                                                  |                       |                      | 2                |      |
|                     |                                     |                                                                                     | Cadartrar c.c. Voltar Cancelar                                                   |                       |                      |                  |      |
|                     |                                     | L                                                                                   | cabastrar ( cancelar )                                                           |                       |                      |                  |      |
|                     |                                     |                                                                                     | Ver Arquivo 🔍: Visualizar Detalh                                                 | 85                    |                      |                  |      |
|                     |                                     |                                                                                     | HISTÓRICO DE REVISÕES                                                            |                       |                      |                  |      |
| isão                | Data Envio                          | Resumo da Revisão                                                                   | Status                                                                           |                       | Da                   | ta Revisão       |      |
|                     | 11/08/2020<br>19:44                 | Dissertação Corrigida com Ficha<br>Catalográfica                                    | SUBMETIDO PARA REVISÃO DO O<br>CATALOGRÁFICA                                     | RIENTADOR COM FI      | CHA                  |                  | Ŀ    |
|                     | 11/08/2020<br>18:03                 | Dissertação Corrigida                                                               | APROVADA                                                                         |                       | 11, 18               | /08/2020         | L    |

### 2.7 Assinatura do Termo de Autorização de Publicação (etapa realizada pelo discente):

Após a aprovação da versão final corrigida, o discente deverá assinar o Termo de Autorização de Publicação, acessando o Menu Ensino -> Produções Acadêmicas --> Termo de autorização, conforme mostra imagem abaixo:

| PAULA                              | Semestre atual: 2                                        | 021.1 🥃 Módulos       | 👘 Caixa Postal                       | > Abrir Chamado                        |
|------------------------------------|----------------------------------------------------------|-----------------------|--------------------------------------|----------------------------------------|
| RDENACAO DO MESTRADO PROFISSIONA   | AL EM ENSINO DE HISTORIA (11.51.39)                      | -C Menu Discente      | Alterar senha                        |                                        |
| Ensino 🏘 Ações Associadas  🖓 O     | utros                                                    |                       |                                      |                                        |
| Consultar Minhas Notas             |                                                          |                       | 11010                                |                                        |
| Emitir Atestado de Matrícula       |                                                          |                       | Mens                                 | agens                                  |
| Emitir Histórico                   |                                                          |                       | Atualizar Foto e                     | Perfil                                 |
| Emitir Declaração de Vínculo       |                                                          |                       |                                      |                                        |
| Alunos Aptos a Colar Grau          |                                                          |                       | Meus Dados Pe                        | ssoais                                 |
| Matricula On-Line                  |                                                          |                       |                                      |                                        |
| Cancelar Matricula em Componentes  |                                                          |                       |                                      |                                        |
| Trancamento de Vinculo             |                                                          |                       |                                      |                                        |
|                                    | nhuma turma neste semestre                               |                       |                                      |                                        |
| Produções Acadêmicas               | <ul> <li>Acompanhar Procedimentos após Defesa</li> </ul> | Ver turmas anteriores | Porum de                             | Periódicos                             |
| Atividades de Campo                | Submeter Teses/Dissertações                              |                       | Sector Solution                      | CAPES                                  |
| Automotion of Campo                | <ul> <li>Termo de Autorização</li> </ul>                 |                       |                                      |                                        |
| Calendário Acadêmico               |                                                          |                       |                                      | <u>.</u>                               |
| Consultas Gerais                   | •                                                        |                       | Comunid                              | acle Virtual                           |
| Não há atividades ca               | dastradas para os próximos 15 dias ou decorridos 7 d     | ias.                  | Regulamento dos Curs                 | sos de Pós-Graduaçã                    |
| ORINA DE CUREOS                    |                                                          |                       | Dados Inst                           | titucionais                            |
| Short BL COLLOP                    |                                                          |                       | Matricula:                           |                                        |
| Caro Aluno, este fórum é destinado | para discussões relacionadas ao seu curso. Todos os a    | lunos do curso e      | Curso: ENSINO DE HIS<br>(PROFHISTÓRI | STORIA - MESTRADO<br>A)/CMPEH - RECIFE |
| a contractação celli acesso a ele. |                                                          |                       | Nivel: MESTRADO                      |                                        |
|                                    | Nenhum item foi encontrado                               |                       | Status: DEFENDIDO                    | he                                     |
|                                    |                                                          |                       | algnomolgurpe.                       |                                        |

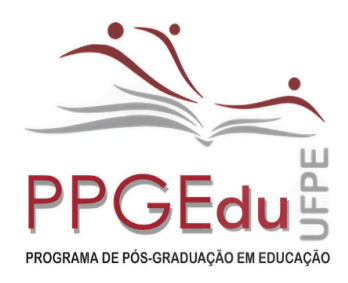

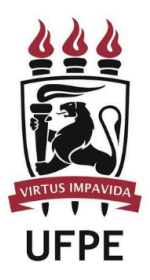

Mestrado e Doutorado

## Após selecionar a opção "Termo de Autorização" o discente encaminhados à página de exibição com as produções acadêmicas:

| UFPE - SIGAA - Sistema Integ                                                                                                    | grado de Gestão de Atividades Acadêmicas          | A+                      | A- Ajuda?             | Tempo de Sessão: 00:25            | SAIR |  |  |
|----------------------------------------------------------------------------------------------------|---------------------------------------------------|-------------------------|-----------------------|-----------------------------------|------|--|--|
| PAULA                                                                                                    | Semestre atual: 20                                | 21.1 🎯 Módulos          | 🍏 Caixa Postal        | 🍗 Abrir Chama                     | do   |  |  |
| COORDENACAO DO MESTRADO PROFISSION                                                                                                    | ADO PROFISSIONAL EM ENSINO DE HISTORIA (11.51.39) |                         | 👷 Alterar senh        | a                                 |      |  |  |
| PORTAL DO DISCENTE > EMIS                                                                                                    | são de Termos de Autorização de Produçã           | es Acadêmicas           |                       |                                   |      |  |  |
| Caro Discente,                                                                                                    |                                                   |                         |                       |                                   |      |  |  |
| Através desta operação será possível visualizar as suas produções acadêmicas cadastradas no sistema.<br>Para cada produção listada será possível assinar o <b>Termo de Autorização</b> para que ela possa ser disponibilizada para consulta aos usuários externos. |                                                   |                         |                       |                                   |      |  |  |
| A autorização para disponibilização das suas produções acadêmicas é obrigatória, mesmo que elas são sejam disponibilizadas de imediato.                                                                                                    |                                                   |                         |                       |                                   |      |  |  |
| As produções acadêmicas disponibiliz                                                                                                    | adas podem ser acessadas pelo endereço:           |                         |                       |                                   |      |  |  |
| <ul> <li>http://repositorio.ufpe.br</li> </ul>                                                                                                    |                                                   |                         |                       |                                   |      |  |  |
|                                                                                                    |                                                   |                         |                       |                                   |      |  |  |
| 🔍: Visualiz                                                                                                    | ar Termo de Autorização 🛛 🥝: Assinar Termo de A   | utorização 🛛 🤯: Alterar | Termo de Autoria      | zação                             |      |  |  |
|                                                                                                    | PRODUÇÕES ACADÊNICA                               | s(1)                    |                       |                                   |      |  |  |
| Ata Título                                                                                                    |                                                   |                         | Status                | Status do Termo de<br>Autorização |      |  |  |
| 110 Defesa de dissertação                                                                                                    |                                                   | CO<br>Al                | RREÇÃO EM<br>NDAMENTO | NÃO ASSINADO                      | ٢    |  |  |
|                                                                                                    | Cancelar                                          |                         |                       |                                   |      |  |  |
|                                                                                                    | Portal do Discente                                |                         |                       |                                   |      |  |  |

No final da página, será exibido o status do termo de autorização como "Não assinado".

| Basta clicar no ícone verde à direita representado pelo símbolo | 0 | e será direcionado | ) a |
|-----------------------------------------------------------------|---|--------------------|-----|
| seguinte página:                                                |   |                    |     |
|                                                                 |   |                    | 11  |

| IDENTIFICAÇÃO DO AUTOR                                                                                                    |                                                                                                    |  |  |  |  |  |
|----------------------------------------------------------------------------------------------------|----------------------------------------------------------------------------------------------------|--|--|--|--|--|
| Autor: PAULA<br>Identidade: 99999 - XXXXX / PE<br>CPF:<br>E-mail: sighomo@ufpe.br<br>Telefone: 9999-9999                                                               |                                                                                                    |  |  |  |  |  |
| Dados da Produção                                                                                                    |                                                                                                    |  |  |  |  |  |
| Titulo: Defesa de dissertação<br>Palavras-chave: Defesa de dissertação<br>Data da Defesa: 20/03/2021<br>Instituição de Defesa: UNIVERSIDADE FEDERAL DE PERNAMBUCO/UFPE | Titulação: Mestre<br>CNPJ: 24.134.488/0001-08                                                                                                    |  |  |  |  |  |
| ORIENTADOR / MEMBROS DA BANCA                                                                                                    |                                                                                                    |  |  |  |  |  |
| Orientador:<br>Membro da banca:<br>Membro da banca:<br>Membro da banca:                                                                                                | CPF:         E-mail: sighomo@ufpe.br           CPF:         E-mail: sighomo@ufpe.br           CPF:         E-mail: sighomo@ufpe.br           CPF:         E-mail: sighomo@ufpe.br |  |  |  |  |  |
| INFORMAÇÕES SOBRE A AUTORIZAÇÃO                                                                                                    |                                                                                                    |  |  |  |  |  |
| Agência de Fomento: CAPES<br>Liberação para Disponibilização: 💿 Pública                                                                                                |                                                                                                    |  |  |  |  |  |
| CONFIRME SUA SENHA<br>Senha: *                                                                                                    |                                                                                                    |  |  |  |  |  |
| Assinar Termo de                                                                                                    | Autorização Cancelar                                                                                                    |  |  |  |  |  |
| * Campos de preenchimento obrigatório.                                                                                                    |                                                                                                    |  |  |  |  |  |
| Portal                                                                                                    | do Discente                                                                                                    |  |  |  |  |  |
|                                                                                                    |                                                                                                    |  |  |  |  |  |

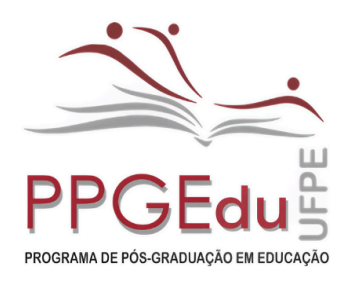

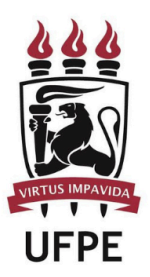

Mestrado e Doutorado

Na tela acima, deverão ser conferidos todos os dados e no campo "Confirme sua Senha", deverá ser digitada a mesma senha de acesso ao SIGAA. Logo abaixo, deve-se clicar na opção "Assinar termo de Autorização". A seguinte mensagem será exibida:

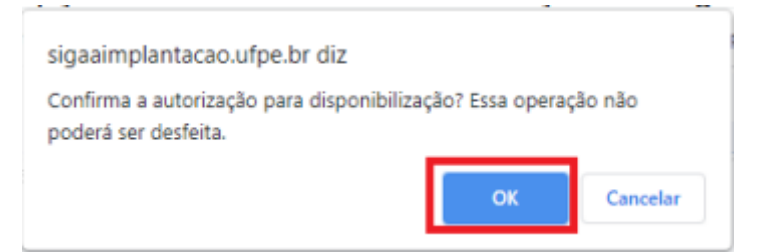

Após selecionar a opção "Termo de Autorização" seremos encaminhados à página de exibição com as produções acadêmicas:

Caso concorde com a autorização para disponibilização clique em "OK", se desistir da operação clique em "Cancelar".

Se for autorizada a disponibilização a mensagem de sucesso será exibida:

I rermo de Autorização assinado com sucesso.

#### 2.8 Recebimento da versão final pela coordenação (etapa realizada pela secretaria)

Apenas após a realização **dessa etapa**, o discente poderá receber a declaração de conclusão definitiva.

O discente deve enviar para posdefesa.ppgedu@ufpe.br, a versão final dissertação/tese já com a ficha catalográfica (a versão inserida na etapa 05 do SIGAA) solicitando que a secretaria confirme o recebimento.

Atenção: após a confirmação, o sigaa enviará um e-mail automático informando que o discente deve entregar na secretaria uma versão impressa da dissertação/tese, **não se faz necessária essa entrega**, visto que o trabalho já foi recebido digitalmente e não precisamos de um cópia impressa.

2.9 Inserir documentos obrigatórios (etapa realizada pelo discente):

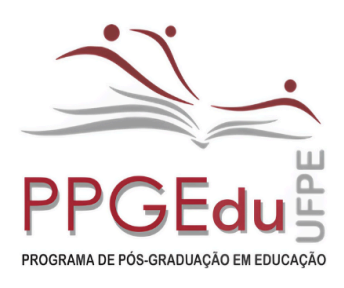

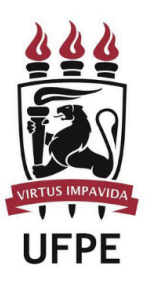

Mestrado e Doutorado

### Inserir Documentos Obrigatórios

Nesta etapa, após o recebimento da versão final pela Coordenação e da assinatura do termo de autorização para publicação, o discente deverá inserir os documentos obrigatórios solicitados. Acessaremos novamente a página inicial e no SIGAA -> Módulos -> Portal do Discente -> Menu Ensino -> Produções Acadêmicas --> Acompanhar Procedimentos Após Defesa, conforme imagem abaixo:

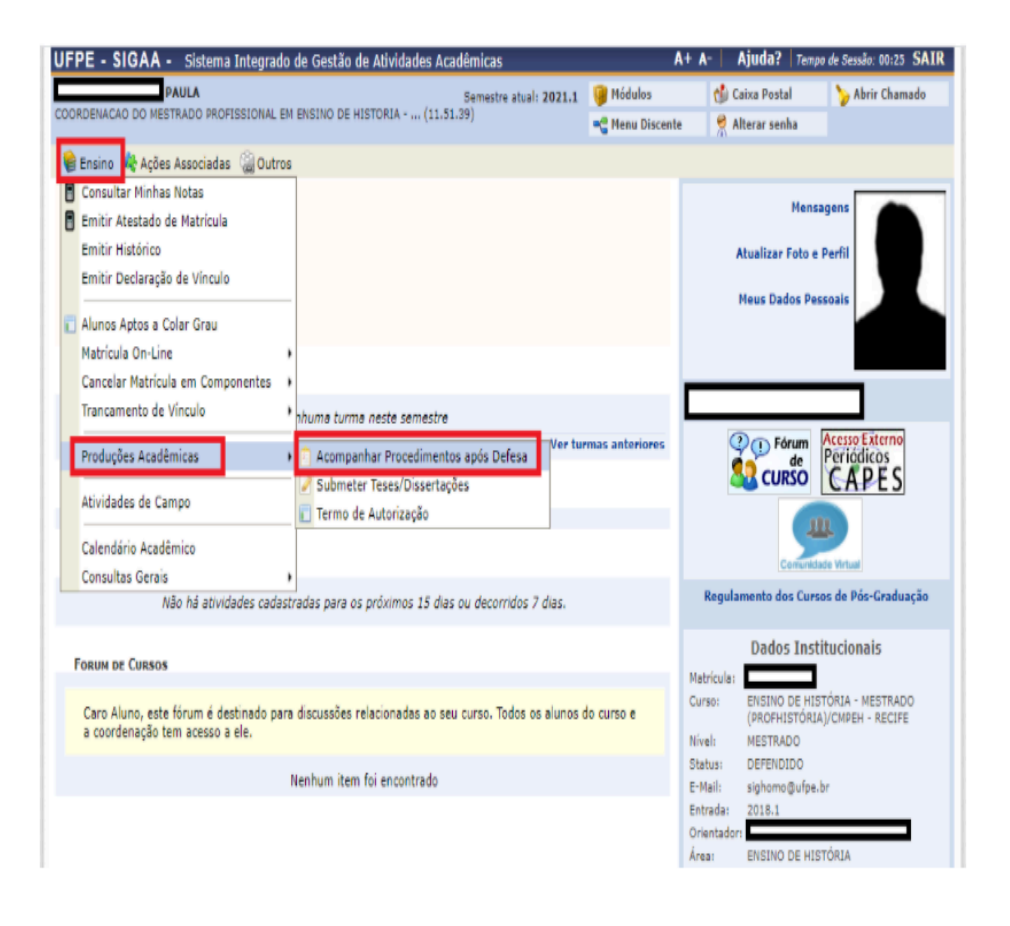

Ativar o Windows

Ao selecionarmos a opção "Acompanhar Procedimentos após Defesa", a seguinte tela será exibida:

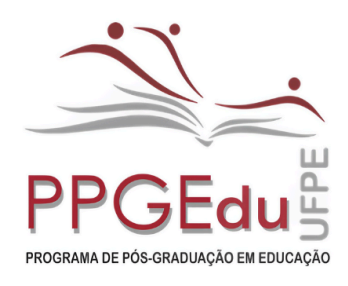

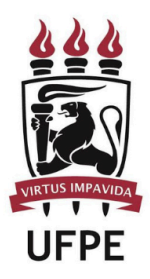

Mestrado e Doutorado

| JFPE - SIG                       | <ul> <li>A - Sistema Integrado de<br/>PAULA</li> </ul>                                                                 | Gestão de Atividades A                                                 | Semestre atual: 2021.1                                      | A†                                                   | A- Ajuda? Teo                              | upa de Sexulio: Bi |
|----------------------------------|----------------------------------------------------------------------------------------------------|------------------------------------------------------------------------|-------------------------------------------------------------|------------------------------------------------------|--------------------------------------------|--------------------|
| CORDENACÃO DI                    | MESTRADO PROFISSIONAL EM ENS                                                                                           | EINO DE HEFTORIA (11                                                   | .51.39)                                                     | 📲 Henu Discente                                      | 🁮 Alterar senha                            |                    |
| PORTAL DO                        | DISCENTE > ACOMPANHAM                                                                                                  | ENTO DOS PROCEDIJ                                                      | IENTOS APÓS DEFESA D                                        | E TESE/DISSERTA                                      | ição                                       |                    |
| 5                                | Natricula:<br>Discente:<br>rograma: COORDENACAO DO I<br>Curso: ENSINO DE HISTÓRI<br>Statua: DEPENDIDO<br>Tipo: REGULAR | IESTRADO PROFISSION<br>A - MESTRADO (PROFHI)                           | AL EN ENSINO DE HISTORI<br>STÓRIA) - MESTRADO               | A - CPCH                                             |                                            |                    |
| Caro Aluno.                      |                                                                                                    |                                                                        |                                                             |                                                      |                                            |                    |
| Abaixo são lisi<br>Você pode aco | ados os procedimentos realizado<br>mpanhar a situação de cada um                                                       | s a partir da defesa de s<br>deles e, quando necessá                   | ua Dissertação até a homol<br>rio, realizar as devidas ope  | ogação do diploma.<br>rações.                        |                                            |                    |
| 10                               | Consolidação da a                                                                                                    | FIVIDADE DE DEFES                                                      | ia 🗸                                                        |                                                      |                                            |                    |
| <u>'</u>                         | Baixar ata da defesa                                                                                                   | e folhas de correções                                                  |                                                             |                                                      |                                            |                    |
| 2º                               | SUBMISSÃO DA VERSÃ<br>Submatido. 20/03/202                                                                             | io FINAL CORRIGID                                                      | a da Dissertação 🕯                                          | (                                                    |                                            |                    |
| 3º                               | Aprovação da versi<br>Versão final Aprovada.                                                                           | ÃO FINAL CORRIGIO<br>20/03/2021                                        | ia da Dissertação 🕯                                         | /                                                    |                                            |                    |
| 4º                               | Solicitação da Fici<br>Procedimento desconsi<br>bibliotoca satorial para                                               | HA CATALOGRÁFICA<br>derado no SIGAA de<br>realizar esso etopo.         | 🖌<br>vido ao módulo de bibl                                 | ioteca estar inativo                                 | o. O discente deve                         | contatar a         |
| 5°                               | RESSUBMISSÃO DA VE<br>Procedimento desconsi<br>biblioteca setorial para                                                | <b>ERSÃO FINAL CORRI</b><br>darado no SIGAA da<br>realizar essa etapa. | ISIDA DA DISSERTAÇÎ<br>vide ao módulo de bibi<br>20/03/2021 | <mark>lo сом Ficна Са</mark><br>loteca estar inative | <b>TALOGRÁFICA √</b><br>0. O discente deve | contatar a         |
| 6º                               | APROVAÇÃO DA VERSÍ<br>Procedimento desconsi<br>bibliotoca sotorial para                                                | <b>ÎO FINAL CORRIGIO</b><br>derado no SIGAA de<br>realizar essa etapa. | m da Dessertação o<br>vide <i>no módulo de bibl</i>         | COM FICHA CATAL<br>Intega estar institud             | .OGRÁFICA 🗸<br>2. O discente deve          | contalar a         |
| 7º                               | ASSINATURA DO TERM<br>Autorizado para dispon                                                                           | IO DE AUTORIZAÇĂ<br>Ibilização da produci<br>Intorização de Publica    | O DE PUBLICAÇÃO √<br>Io de mareira pública.<br>Jão          | 20/03/2021                                           |                                            |                    |
| 8º                               | RECEBIMENTO DA VEL<br>Recebida pela coordana                                                                           | ISÃO FINAL PELA CI<br>ação, Validada em 21                             | มงสม∈พล <sub>ต</sub> ์ลัก ✔<br>ม/สป/หลา                     |                                                      |                                            |                    |
|                                  | INSERIR DOCUMENTO<br>Aguardando o aluna in<br>Inserir documentos o                                                     | s Obrigatórios<br>terir os documentos<br>brigatórios                   | obrigatórios.                                               |                                                      |                                            |                    |
| 9º                               |                                                                                                    |                                                                        |                                                             |                                                      |                                            |                    |

No passo "9" acima, deveremos clicar no link "Inserir Documentos Obrigatórios". Será aberto o formulário abaixo com a listagem dos tipos de documentos a serem inseridos um a um:

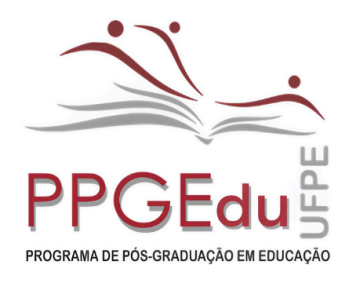

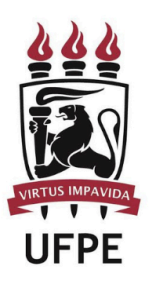

Mestrado e Doutorado

| UFPE - SIGAA - Sistema Integrado d        | le Gestão de Atividades Acadêmicas                                                 | A+                  | A- Ajuda? Temp  | o de Sessão: 00:25 SAIR |
|-------------------------------------------|------------------------------------------------------------------------------------|---------------------|-----------------|-------------------------|
| COORDENACAO DO MESTRADO PROFESSIONAL EM   | Semestre atual: 2021.1                                                             | 🎯 Módulos           | 🍏 Caixa Postal  | 🍗 Abrir Chamado         |
| COORDENACAO DO MESTRADO PROFISSIONAL EM E | ENSING DE RISTORIA (11.51.55)                                                      | 📲 Menu Discente     | 🔗 Alterar senha |                         |
| PORTAL DO DISCENTE > INSERIR DO           | CUMENTOS OBRIGATÓRIOS                                                              |                     |                 |                         |
|                                           | 🔍 : Visualizar Documento 🛛 🞯 : Remover 📢                                           | : Baixar Arquivos   |                 |                         |
|                                           | INSERIR DOCUMENTOS OBRIGAT                                                         | ÓRIOS               |                 |                         |
| Matrícula:                                |                                                                                    |                     |                 |                         |
| Nome:                                     |                                                                                    |                     |                 |                         |
| Curso:                                    | ENSINO DE HISTÓRIA - MESTRADO (PROFHISTÓRIA)/                                      | CMPEH - RECIFE - PR | ESENCIAL        |                         |
| ADICIONAR UM NOVO ARQUI                   | (VO                                                                                |                     |                 |                         |
| Arquivo: 🛸                                | Escolher arquivo Nenhum arquivo selecionado                                        |                     |                 |                         |
| Tipo do Documento: 🖈                      | Documento de Identificação (identidade, habilitação,                               | etc.) 🗸             |                 |                         |
|                                           | Documento de Identificação (identidade, habilitação, e                             | tc.)                |                 |                         |
| Documento                                 | Recibo de depósito da versão final                                                 |                     |                 |                         |
| cof.pdf                                   | Nada consta da biblioteca central<br>Certidão de nascimento, casamento ou divórcio |                     |                 | Q 🗃                     |
|                                           | Certificado de Quitação Eleitorial                                                 |                     |                 | ~ •                     |
|                                           |                                                                                    |                     |                 |                         |
| Observação:                               |                                                                                    |                     |                 |                         |
|                                           |                                                                                    | 11                  |                 |                         |
|                                           | Submeter << Voltar Cancela                                                         | ir.                 |                 |                         |
|                                           | Portal do Discente                                                                 |                     |                 |                         |

OBS.: Documentos a serem inseridos (todos legíveis):

1) Documento de identificação (identidade ou habilitação e CPF, caso não conste na identidade);

2) Diploma de ensino superior – frente e verso (diploma de graduação e mestrado, caso a solicitação seja de doutorado);

3) Recibo de depósito da versão final - depósito definitivo na Biblioteca (para quem concluiu entre 13/07/2017 a 23/08/2024 - aqueles que realizaram as etapas 4,5 e 6 não precisam anexar este documento)

- 4) Nada consta da biblioteca central (para quem defendeu a partir de 13/07/2017);
- 5) Certidão de Nascimento ou de casamento ou de divórcio;
- 6) Certidão de quitação eleitoral (emitida pelo site do TSE do ano em vigência);

Após a seleção do tipo de documento (CPF, Diploma de Ensino Superior, Recibo de depósito da versão final, etc), clique na opção "Escolher Arquivo" e em seguida "Adicionar":

Centro de Educação - Av. da Arquitetura, s/n, Cidade Universitária, Recife-PE/BR CEP: 50.740-550.

| UFPE - SIGAA - Sistema Integrado de Gestão de Atividades Acadêmicas   | A+              | A- Ajuda? Temp  | o de Sessão: 00:25 SAIR |
|-----------------------------------------------------------------------|-----------------|-----------------|-------------------------|
| PAULA Semestre atual: 2021.1                                          | 🎯 Módulos       | 🍏 Caixa Postal  | 🍗 Abrir Chamado         |
| COORDENACAO DO MESTRADO PROFISSIONAL EM ENSINO DE HISTORIA (11.51.39) | 📲 Menu Discente | 🔗 Alterar senha |                         |

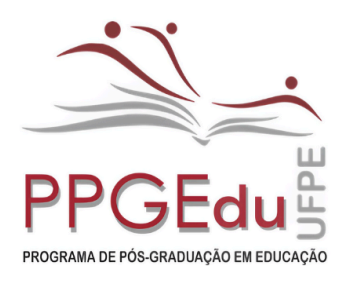

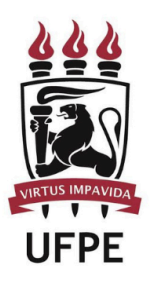

Mestrado e Doutorado

Após a inserção de todos os documentos solicitados clique em "Submeter".

A mensagem de sucesso será apresentada:

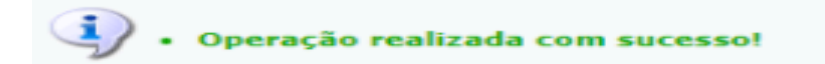

### 3. Solicitação do diploma:

Após a realização da etapa 09 (Inserir documentos obrigatórios), o discente deve enviar os seguintes documentos para posdefesa.ppgedu@ufpe.br, salientamos que enquanto o discente não enviar os documentos abaixo, a etapa 09 não será concluída:

- a) Requerimento de diploma (modelo está logo abaixo deste arquivo, no banner de "MANUAIS")
- b) Ata da defesa
- c) Ata de Colação de Grau (para quem defendeu até 12/07/2017)
- d) Em caso de urgência, anexar respectivo documento comprobatório
- e) Convênio de cotutela ou termo de adesão do(a) discente ao convênio (APENAS EM CASOS DE COTUTELA).

Essa é a etapa final para solicitação de diploma, em seguida o discente deverá aguardar a confirmação do pedido ou a solicitação de correção de algum documento, caso seja necessário.